# Welcome to your Magic Trackpad

Your Magic Trackpad has a rechargeable battery and uses Bluetooth® technology to connect wirelessly to your Mac.

This guide shows you how to use your Magic Trackpad, including pairing, customization, and recharging the battery.

# Update your software

To use your Magic Trackpad and its full range of features, update your Mac to the latest version of macOS.

To check for updates to macOS, choose Apple menu • > System Settings > General > Software Update (or Apple menu • > System Preferences > Software Update).

# Set up your Magic Trackpad

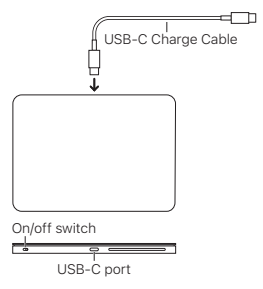

To pair your trackpad with your Mac, use the USB-C Charge Cable that came with your

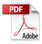

trackpad. Plug one end of the cable into the USB-C port on your trackpad, and the other end into a USB-C port on your Mac. Slide the trackpad on/off switch to on (so green is visible).

Your trackpad will pair automatically with your Mac.

After the trackpad is paired, you can disconnect the cable and use your trackpad wirelessly.

# Use your Magic Trackpad

Your Magic Trackpad has a Force Touch surface for moving the pointer and performing gestures.

Position your Magic Trackpad on a firm level surface. When you move the pointer or perform gestures, you can rest your hand comfortably on the Magic Trackpad and slide your fingers lightly on the surface.

# To customize your Magic Trackpad:

- Choose Apple menu 
   > System Settings (or System Preferences), then click Trackpad.
- Click Point & Click to choose from the following options:
- Tracking speed: Drag the slider to adjust how quickly the pointer moves when you move your finger on the trackpad.
- Click: Set how firmly you must press the trackpad to click.
- Force Click and haptic feedback: Turn on this option to force click items to look up

more information—for example, to see the definition of a word, or see a preview of an address in Maps. To force click, press firmly until you feel a deeper click.

- Look up & data detectors: Choose the gesture to use to look up a word or do quick tasks with certain types of data, such as dates and addresses.
- Secondary click: Choose the gesture to use to secondary (or Control) click items on your screen. You can click with two fingers, or click in the bottom left or right corner.
- Tap to click: Tap the trackpad with one finger to click.
- Click Scroll & Zoom to choose from the following options:
- Natural scrolling: Turn on this option to move the contents of a window in the same direction as your fingers.
- Zoom in or out: Turn on this option to pinch two fingers and finger open or closed to zoom in or out of photos and webpages.
- Smart zoom: Turn on this option to double-tap with two fingers to zoom.
- Rotate: Turn on this option to use two fingers to rotate items on the screen.
- Click More Gestures to choose from the following options:
- Swipe between pages: Choose the gesture to use to move between pages in a document.

- Swipe between full screen applications: Choose the gesture to use to move between apps in full screen.
- Notification Center: Turn on this option to swipe left from the right edge with two fingers to open Notification Center.
- Mission Control: Choose the gesture to use to open Mission Control—swiping up with three fingers or four fingers.
- App Exposé: Choose the gesture to use to open App Exposé—swiping down with three fingers or four fingers.
- Launchpad: Turn on this option to allow pinching with your thumb and three fingers to open Launchpad.
- Show Desktop: Turn on this option to allow spreading your thumb and three fingers to show your desktop.

# Recharge the battery

Use the USB-C Charge Cable that came with your trackpad. Plug one end of the cable into the USB-C port on your trackpad, and the other end into a USB-C port on your Mac or a USB-C power adapter.

To check the battery status, choose Apple menu  $\bigstar$  > System Settings (or System Preferences), then click Trackpad. The battery level is shown at the top of the window (or in the lower-left corner).

**Note:** When you aren't using your Magic Trackpad, it goes to sleep to conserve battery power. If you won't be using your trackpad for an extended period, turn it off to conserve even more power.

# Rename your Magic Trackpad

Your Mac gives your Magic Trackpad a default name the first time you pair it. You can rename it in Bluetooth settings.

## To rename your trackpad:

- Choose Apple menu 
   > System Settings (or System Preferences), then click Bluetooth.
- Control-click the trackpad, then choose Rename.

## Remove a pairing

After you pair your Magic Trackpad with a Mac, you can pair it again with a different Mac. To do this, remove the existing pairing and then pair the trackpad again.

## To remove a pairing:

- Choose Apple menu 
   > System Settings (or System Preferences), then click Bluetooth.
- Control-click the trackpad, then choose Forget (or Remove).

# Clean your Magic Trackpad

To clean the outside of your trackpad, use a lint-free cloth. Don't get moisture in any openings or use aerosol sprays, solvents, or abrasives.

## Ergonomics

When using your Magic Trackpad, it's important to find a comfortable posture, change your position often, and take frequent breaks.

For information about ergonomics, health, and safety, visit the ergonomics website at apple.com/about/ergonomics.

# Battery

Your Magic Trackpad contains no userserviceable parts. Don't attempt to open or disassemble your Magic Trackpad, remove, crush, or puncture the battery in your Magic Trackpad, or expose it to high temperatures or liquids. Disassembling your Magic Trackpad may damage it or may cause injury to you.

The lithium-ion battery in your Magic Trackpad should be serviced or recycled by Apple or an authorized service provider, and disposed of separately from household waste. For information about Apple lithium-ion batteries, go to apple.com/batteries.

# More information

For more information about using your trackpad, search for "trackpad" in the *macOS User Guide* at support.apple.com/ guide/mac-help.

For support, go to apple.com/support.

#### 欢迎使用妙控板

妙控板配备可充电电池,并使用蓝牙技术以无线方式连接 到 Mac。

本手册介绍了妙控板的使用方式,包括如何配对、自定义 以及给电池充电。

#### 更新软件

若要使用妙控板及其完整的功能,请将 Mac 更新至最新 版本的 macOS。

若要检查 macOS 更新, 请选取苹果菜单 € >"系统 设置">"通用">"软件更新"(或苹果菜单 € >"系统偏好 设置">"软件更新")。

#### 设置妙控板

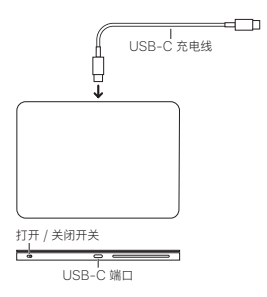

若要将触控板与 Mac 配对, 请使用触控板随附的 USB-C 充电线。将连接线-端循入触控板上的 USB-C 端口, 同时将另一端插入 Mac 上的 USB-C 端口。然后 将触控板的打开/关闭开关滑动至打开 (使绿色可见)。

触控板将自动与 Mac 配对。

触控板配对后,你可以断开连接线并以无线方式使用 触控板。

#### 使用妙控板

妙控板有一个力度触控表面,用于移动指针及执行各种 手势。

将妙控板放在牢固的水平面上。移动指针或执行手势时, 你可以将手舒适地放在妙控板上并用手指在其表面轻轻 滑动。

#### 若要自定义妙控板:

- 选取苹果菜单 (>"系统设置"(或"系统偏好设置"), 然后点按"触控板"。
- 2. 点按"光标与点按"从以下选项中进行选取:
- 跟踪速度:拖移滑块可调整在触控板上移动手指时 光标的移动快慢。
- 点按:设定按压触控板以执行点按所需的力度大小。
- 用力点按和触感反馈:打开此选项可用力点按项目以 查询更多信息,例如,查看字词定义或在"地图"中查看 地址预览。者要用力点按,请用力按压直至感到更深 程度的点按。
- 查询与数据检测器:选取用于查询字词或对某类数据 (如日期和地址)执行快速任务的手势。
- 辅助点按:选取用于辅助(或按住 Control 键)点按 屏幕上项目的手势。你可以用双指点按,或者点按 左下角或右下角。
- 轻点来点按:单指轻点触控板以执行点按。
- 3. 点按"滚动缩放"从以下选项中进行选取:
- 自然滚动:打开此选项可朝手指相同方向移动窗口 内容。
- 放大或缩小:打开此选项可双指张开或合拢以放大或 缩小照片和网页。

- 智能缩放:打开此选项可用双指轻点两下来缩放。
- 旋转:打开此选项可用双指旋转屏幕上的项目。
- 4. 点按"更多手势"从以下选项中进行选取:
- 轻扫切换页面:选取用于在文稿页面间移动的手势。
- 轻扫切换全屏显示应用程序:选取用于在全屏显示的 App 间移动的手势。
- 通知中心:打开此选项可用双指从右边缘向左轻扫来 打开通知中心。
- 调度中心:选取用于打开调度中心的手势:用三指或 四指向上轻扫。
- App Exposé: 选取用于打开 App Exposé 的手势: 用三指或四指向下轻扫。
- 启动台:打开此选项可让你捏拢拇指和其他三指来 打开启动台。
- 显示桌面:打开此选项可让你张开拇指和其他三指来 显示桌面。

#### 给电池充电

使用触控板随附的 USB-C 充电线。将连接线一端插入 触控板上的 USB-C 端口,同时将另一端插入 Mac 上的 USB-C 端口或 USB-C 电源适配器。

若要查看电池状态,请选取苹果菜单 € >"系统设置" (或"系统偏好设置"),然后点按"触控板"。电池电量 显示在窗口顶部(或左下角)。

【注】妙控板未使用时将进入睡眠状态以节省电池电量。 如果长时间不使用触控板,请将其关闭以节省更多电量。

#### 重新命名妙控板

首次配对妙控板时, Mac 会为其指定默认名称。你可以 在"蓝牙"设置中给它重新命名。

#### 若要重新命名触控板:

 选取苹果菜单 (>"系统设置"(或"系统偏好设置"), 然后点按"蓝牙"。

2. 按住 Control 键点按该触控板, 然后选取"重新命名"。

#### 移除配对

妙控板与 Mac 配对后可重新与其他 Mac 配对。若要 执行此操作,请移除现有配对,然后再次配对触控板。

#### 若要移除配对:

- 选取苹果菜单 ▲ >"系统设置"(或"系统偏好设置"), 然后点按"蓝牙"。
- 按住 Control 键点按该触控板,然后选取"忽略" (或"移除")。

#### 清洁妙控板

请使用不起绒的布来清洁触控板外部。请勿使任何一个 开口处受潮或使用气雾喷剂、溶剂或研磨剂。

#### 人体工程学

使用妙控板时,请务必找到舒适的姿势,不时变换身体 姿势,并时常休息。

有关人体工程学、健康和安全的信息,请访问人体工程学网站 apple.com/cn/about/ergonomics。

#### 电池

妙控板不含用户可自行维修的邮件。请勿尝试拆开或 拆解妙控板、取出、折压或刺穿妙控板中的电池,或者将 它置于高温或液体中。拆解妙控板可能导致它损坏或 造成人身伤害。

妙控版的锂离子电池应由 Apple 或擾奴服务提供商提供 相关服务或进行回收,并与家庭垃圾分开处理。有关 Apple 锂离子电池的信息,请访问:apple.com/cn/ batteries。

### 更多信息

有关使用触控板的更多信息,请在 support.apple.com/ zh-cn/guide/mac-help 上的《macOS 使用手册》 中搜索"触控板"。

有关支持,请访问 apple.com/cn/support。

#### 歡迎使用巧控板

你的巧控板随附充電式電池,並使用藍牙技術以無線方式 連接 Mac 電腦。

本手冊將指示你如何使用巧控板,包括配對、自訂和 替電池充電。

#### 更新軟體

若要使用巧控板及其全方位的功能,請將你的 Mac 更新 至最新版本的 macOS。

若要檢查 macOS 更新,請選擇「蘋果」選單 ▲ >「系統 設定」>「一般」>「軟體更新」(或「蘋果」選單 ▲ > 「系統偏好設定」>「軟體更新」)。

#### 設定巧控板

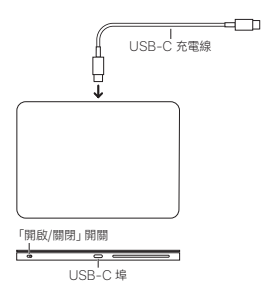

若要配對觸控式軌跡板和 Mac · 請使用觸控式軌跡板 隨附的 USB-C 充電線 · 將充電線一端接到觸控式 軌跡板的 USB-C 埠 · 並將另一端接到 Mac 的 USB-C 埠 · 將觸控式軌跡板上的「開啟/關閉」開閉切換至開啟的 位置 (會顧示錄色)。

你的觸控式軌跡板將自動與 Mac 配對。

觸控式軌跡板配對完成後,你可以拔除連接線,並以無線 方式使用觸控式軌跡板。

#### 使用巧控板

你的巧控板配備能夠移動指標和執行手勢的力度觸控 表面。

請將巧控板放置於穩固的平面上。當移動指標或執行 手勢時,你可以將手輕鬆地放在巧控板上,並在表面輕輕 滑動手指。

#### 若要自訂巧控板:

- 選擇「蘋果」選單 (>「系統設定」(或「系統偏好 設定」),然後按一下「觸控式軌跡板」。
- 2. 按一下「點按」來從下列選項中選擇:
- 軌跡速度:拖移滑桿來調整你在觸控式軌跡板上移動
   手指時指標移動的速度。
- 點按:設定你必須按下觸控式軌跡板來點按的力度。
- 用力長按和觸覺回讀:開啟此選項來用力長按項目以 查詢更多資訊,例如查詢單字的定義,或檢視「地圖」 中地址的預覽,者要用力長按,請用力按住直到你感受 到較用力的點按。
- 查詢與資料偵測器:選擇要用來查詢單字或搭配日期 和地址等特定資料類型執行快速作業的手勢。
- 輔助按鈕:選擇要使用的手勢來輔助(或按住 Control 鍵)點按螢幕上的項目。你可以用兩指 按一下,或按一下左下角或右下角。
- 點一下來選按:用單指點一下觸控式軌跡板來選按。
- 3. 按一下「捲動與縮放」來從下列選項中選擇:
- 自然捲動:開啟此選項來配合手指滑動的方向移動 視窗的內容。
- 放大或縮小:開啟此選項來將兩指與另一根手指分開 或收合來放大或縮小照片和網頁。
- 智慧型縮放:開啟此選項來以兩指點兩下進行縮放。

- 旋轉:開啟此選項來使用兩指旋轉螢幕上的項目。
- 4. 按一下「更多手勢」來從下列選項中選擇:
- 在頁面之間滑動:選擇要用來在文件中的頁面之間 移動的手勢。
- 在全螢幕應用程式之間滑動:選擇要用來在全螢幕
   App 之間移動的手勢。
- 通知中心:開啟此選項來用兩指從右側邊緣向左滑動 以打開「通知中心」。
- 指揮中心:選擇要用來打開「指揮中心」的手勢:用三指 或四指向上滑動。
- App Exposé:選擇要用來打開 App Exposé 的 手勢:用三指或四指向下滑動。
- 啟動台:開啟此選項來允許拇指與三指靠攏以打開 「啟動台」。
- 願示桌面:開啟此選項來允許拇指與三指分開以顯示 桌面。

#### 替電池充電

使用觸控式軌跡板隨附的 USB-C 充電線。將充電線 一端接到觸控式軌跡板的 USB-C 埠,並將另一端接到 Mac 的 USB-C 埠或 USB-C 電源轉接器。

若要檢查電池狀態,請選擇「蘋果」選單 **(** >「系統設定」 (或「系統偏好設定」),然後按一下「觸控式軌跡板」。 電池電量會顯示在視窗最上方(或左下角)。

注意:當你不使用巧控板時,它會進入睡眠以節省電池的 電力。若你會有一段時間不使用觸控式軌跡板,請關閉 電源以節省更多電力。

#### 重新命名巧控板

當你第一次配對時,你的 Mac 會為巧控板指定一個預設 名稱。你可以在「藍牙」設定中重新命名。

#### 若要重新命名觸控式軌跡板:

- 選擇「蘋果」選單 (>「系統設定」(或「系統偏好 設定」),然後按一下「藍牙」。
- 按住 Control 鍵並按一下觸控式軌跡板,然後選擇 「重新命名」。

#### 移除配對

在你將巧控板與一台 Mac 配對後,可以重新與另一台 Mac 配對。若要這麼做,請移除現有配對,然後再次配對 觸控式軌跡板。

#### 若要移除配對:

- 選擇「蘋果」選單 · >「系統設定」(或「系統偏好 設定」),然後按一下「藍牙」。
- 按住 Control 鍵並按一下觸控式軌跡板,然後選擇 「忘記」(或「移除」)。

#### 清潔巧控板

若要清潔觸控式軌跡板的外部,請使用不會產生棉絮的 布料。請勿讓任何開口處受潮或使用噴霧劑、溶劑或 研磨劑。

#### 人體工學

在使用巧控板時,請務必保持舒適的姿勢、經常改變姿勢, 並且時常休息。

如需人體工學、健康和安全的相關資訊,請參訪人體工學 網站:apple.com/tw/about/ergonomics。

#### 電池

你的巧控板並未包含可由使用者自行維修的組件。請勿 嘗試打開或拆解巧控板、移除、清壓或戳刺巧控板内的 電池,或是使其暴露於高溫或液體。拆解巧控板可能會 損壞巧控板或對你造成傷害。

巧控板中的鋰離子電池只能由 Apple 或授權維修中心 提供服務或進行回收,且必須與家庭廢棄物分開處理。 如需 Apple 鋰離子電池的相關資訊,請前往 apple.com/tw/batteries。

# 更多資訊

如需更多使用觸控式軌跡板的相關資訊。請在 Support.apple.com/zh-tw/guide/mac-help/ welcome/mac的「macOS使用手冊」中搜尋「觸控式 軌跡板」。

如需支援,請前往 support.apple.com/zh-tw。

## Magic Trackpad 사용을 환영합니다.

Magic Trackpad는 충전 가능한 배터리를 사용하고 있으며 Bluetooth<sup>®</sup> 기술을 통해 무선으로 Mac에 연결됩니다.

이 설명서는 페어링하기, 사용자화하기 및 배터리 충전하기를 포함한 Magic Trackpad 사용 방법을 안내합니다.

### 소프트웨어 업데이트하기

Magic Trackpad의 모든 기능을 사용하려면 사용자의 Mac을 최신 버전의 macOS로 업데이트하십시오.

macOS의 업데이트를 확인하려면 Apple 메뉴 치스템 설정 > 일반 > 소프트웨어 업데이트(또는 Apple 메뉴 
치스템 환경설정 > 소프트웨어 업데이트)를 선택하십시오.

## Magic Trackpad 설정하기

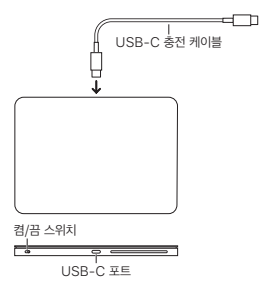

트랙패드와 Mac을 페어링하려면 트랙패드와 함께 제공된 USB-C 충전 케이블을 사용하십시오. 케이블 한쪽을 트랙패드의 USB-C 포트에 연결하고, 다른 한쪽을 Mac의 USB-C 포트에 연결하십시오. 켬/끔 스위치를 밀어서 트랙패드를 켜십시오(녹색이 보이도록 함).

트랙패드가 Mac과 자동으로 연결됩니다.

트랙패드가 페어링된 후 케이블을 제거하고 트랙패드를 무선으로 사용할 수 있습니다.

### Magic Trackpad 사용하기

Magic Trackpad에는 포인터를 이동하고 제스처를 수행하기 위한 Force Touch 표면이 있습니다.

Magic Trackpad를 평평한 곳에 놓으십시오. 포인터를 이동하거나 제스처를 수행하려면 손을 Magic Trackpad에 편안하게 올려놓고 손가락으로 표면을 가볍게 미십시오.

### Magic Trackpad를 사용자화하려면,

- Apple 메뉴é > 시스템 설정(또는 시스템 환경설정)을 선택한 다음 트랙패드를 클릭하십시오.
- '포인트 및 클릭'을 클릭하여 다음 옵션 중에서 선택하십시오.
- 이동 속도: 슬라이더를 드래그하여 트랙패드에서 손가락을 이동할 때 포인터가 움직이는 속도를 조절합니다.
- 클릭: 클릭하려면 트랙패드를 얼마나 세게 눌러야 하는지 설정합니다.
- 세계 클릭 및 햅팀 피드백: 이 옵션을 켜면 항목을 세계 클릭하여 자세한 정보(예: 단어의 정의 또는 지도 앱의 주소 미리보기)를 확인할 수 있습니다. 세계 클릭하려면 더 깊게 클릭하는 느낌이 들 때까지 꾹 누르십시오.
- 찾아보기 및 데이터 탐색기: 단어를 찾거나 날짜 및
   주소와 같은 특정 유형의 데이터로 빠른 작업을 수행할
   때 사용할 제스처를 선택합니다.

- 보조 클릭: 화면에서 항목을 보조(또는 Control) 클릭할 제스처를 선택합니다. 두 손가락으로 클릭하거나 하단 왼쪽 또는 오른쪽 모서리를 클릭할 수 있습니다.
- 탭하여 클릭하기: 한 손가락으로 트랙패드를 탭하여 클릭합니다.
- '스크롤 및 확대/축소'를 클릭하여 다음 옵션 중에서 선택하십시오.
- 자연스러운 스크롤: 이 옵션을 켜면 윈도우의 콘텐츠를 손가락과 같은 방향으로 이동할 수 있습니다.
- 확대 또는 축소하기: 이 옵션을 켜면 두 손가락을 펴거나 오므려서 사진 및 웹 페이지를 확대/축소할 수 있습니다.
- 스마트 확대/축소하기: 이 옵션을 켜면 두 손가락으로 이중 탭하여 확대/축소할 수 있습니다.
- 회전시키기: 이 옵션을 켜면 두 손가락을 사용해 화면에서 항목을 회전시킬 수 있습니다.
- '추가 제스처'를 클릭하여 다음 옵션 중에서 선택하십시오.
- 페이지 쓸어넘기기: 문서의 페이지 간에 이동할 때 사용할 제스처를 선택합니다.
- 전체 화면 응용 프로그램 쓸어넘기기: 전체 화면의 앱 간에 이동할 때 사용할 제스처를 선택합니다.
- 알림 센터: 이 옵션을 켜면 두 손가락으로 오른쪽 끝에서 왼쪽으로 쓸어넘겨서 알림 센터를 열 수 있습니다.
- Mission Control: 세 손가락 또는 네 손가락으로 위로 쓸어올리기 중에서 Mission Control을 열 제스처를 선택합니다.
- 앱 Exposé: 세 손가락 또는 네 손가락으로 아래로 쓸어내리기 중에서 앱 Exposé를 열 제스처를 선택합니다.

- Launchpad: 이 옵션을 켜면 엄지 및 세 손가락으로 오므려서 Launchpad를 열 수 있습니다.
- 데스크탑 보기: 이 옵션을 켜면 엄지 및 세 손가락으로 펼쳐서 데스크탑을 표시할 수 있습니다.

### 배터리 충전하기

트랙패드와 함께 제공된 USB-C 충전 케이블을 사용하십시오. 케이블 한쪽을 트랙패드의 USB-C 포트에 연결하고, 다른 한쪽을 Mac의 USB-C 포트 또는 USB-C 전원 어댑터에 연결하십시오.

참고: Magic Trackpad를 사용하지 않는 경우 배터리 전원을 절약하기 위해 점자기 모드로 전환됩니다. 트랙패드를 오랫동안 사용하지 않을 경우 트랙패드를 꺼서 전원을 더 절약하십시오.

### Magic Trackpad 이름 변경하기

Magic Trackpad를 처음으로 연결하면 Mac이 Magic Trackpad에 기본 이름을 부여합니다. Bluetooth 설정에서 이름을 변경할 수 있습니다.

## 트랙패드의 이름을 변경하려면,

- Apple 메뉴 
   > 시스템 설정(또는 시스템 환경설정)을 선택한 다음 Bluetooth를 클릭하십시오.
- 트랙패드를 Control-클릭한 다음 이름 변경을 선택하십시오.

## 연결 해제하기

Magic Trackpad를 Mac에 연결한 후 다른 Mac에 연결할 수도 있습니다. 이렇게 하려면 기존 연결을 해제한 다음 트랙패드를 다시 연결하십시오.

### 연결을 해제하려면,

- Apple 메뉴 ≤ > 시스템 설정(또는 시스템 환경설정)을 선택한 다음 Bluetooth를 클릭하십시오.
- 트랙패드를 Control-클릭한 다음 지우기(또는 제거)를 선택하십시오.

### Magic Trackpad 청소하기

보푸라기가 없는 천을 사용하여 트랙패드의 외면을 닦으십시오. 개구부에 물기가 들어가지 않게 하고 에어로졸 스프레이, 솔벤트나 연마제를 사용하지 마십시오.

### 인체 공학

Magic Trackpad를 사용할 때 편안한 자세로 사용하는 것이 중요합니다. 자세를 자주 바꿔보고 충분한 휴식을 취하십시오.

인체 공학, 건강 및 안전에 관한 정보는 인체 공학 웹 사이트 apple.com/about/ergonomics를 방문하십시오.

### 배터리

Magic Trackpad에는 사용자가 직접 교체할 수 있는 부품이 없습니다. Magic Trackpad를 뜯어보거나 분해하지 마십시오. 또한 Magic Trackpad의 배터리를 제가하거나 부수거나 구멍을 뚫거나 고운 또는 액체에 노출사키지 마십시오. Magic Trackpad를 분해하면 제품이 손상되거나 사용자가 상해를 입을 수 있습니다.

Magic Trackpad의 리튬 이온 배터리는 Apple 또는 공인 서비스 제공업체에서만 교체할 수 있으며 가정용 쓰레기와 분리하여 재활용하거나 페기해야 합니다. Apple 리튬 이온 배터리에 관한 정보는 apple.com/kr/ batteries를 방문하십시오.

## 추가 정보

트랙패드 사용에 관한 추가 정보는 macOS 사용 설명서 support.apple.com/guide/mac-help에서 '트랙패드'를 검색하십시오.

지원이 필요한 경우 apple.com/kr/support로 이동하십시오.

© 2024 Apple Inc. All rights reserved. Apple, the Apple logo, Exposé, Force Touch, Launchpad, Mac, macOS, Magic Trackpad, and Mission Control are trademarks of Apple Inc., registered in the U.S. and other countries and regions.

The Bluetooth® word mark and logos are registered trademarks owned by Bluetooth SIG, Inc. and any use of such marks by Apple is under license.